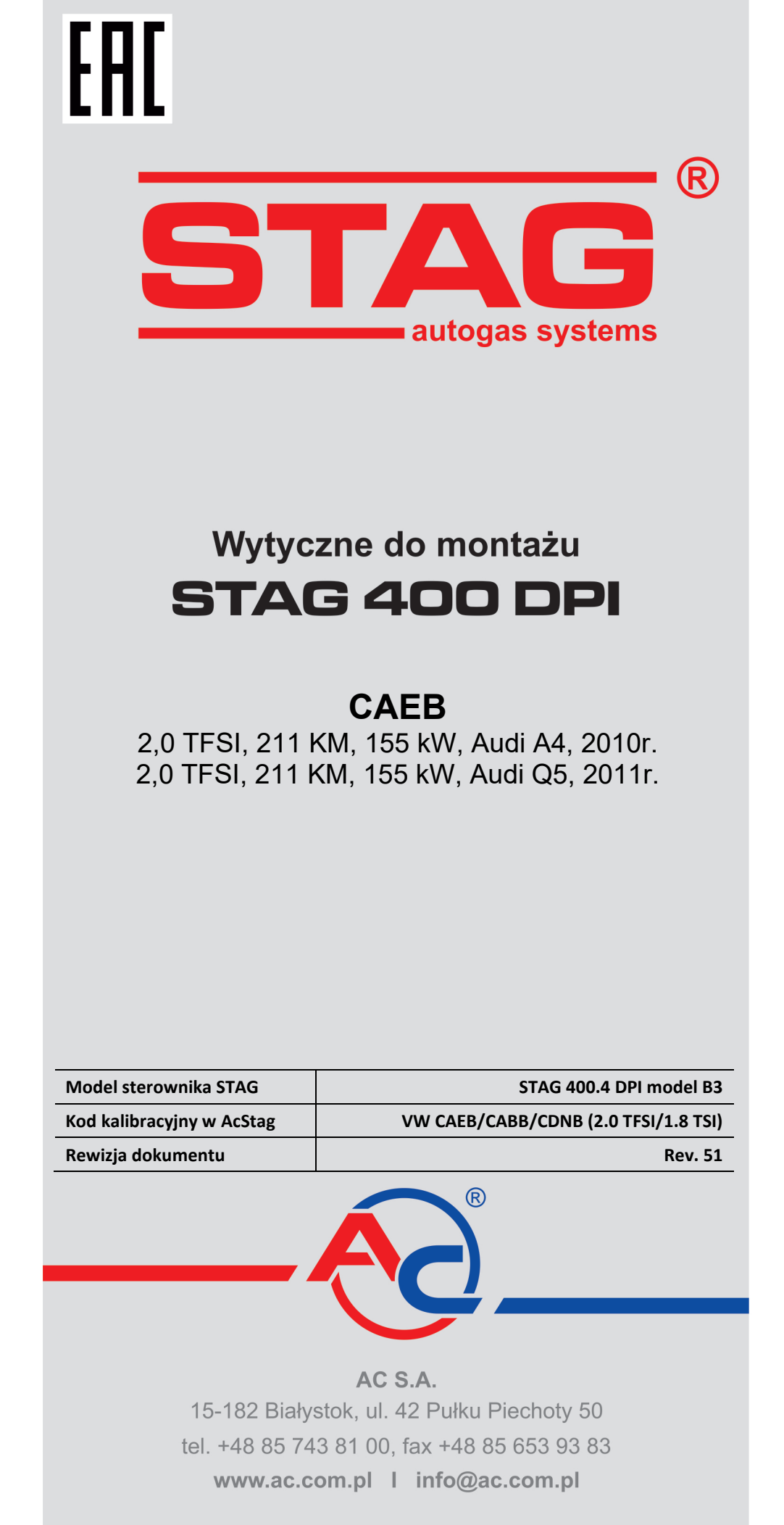

#### Należy montować wyłącznie wtryskiwacze i reduktory produkcji AC. Silnik obsługiwany przez model sterownika dostępny w wykazie na stronie www: <u>http://www.ac.com.pl/pl-warsztat-kody-silnikow</u>

#### 1. Montaż dysz wtryskiwaczy gazowych.

| Rodzaj wtryskiwaczy gazowych: | W031 STD |
|-------------------------------|----------|
| Rozmiar dysz [mm]:            | 2.5 mm   |
| Reduktor                      | R01 250  |

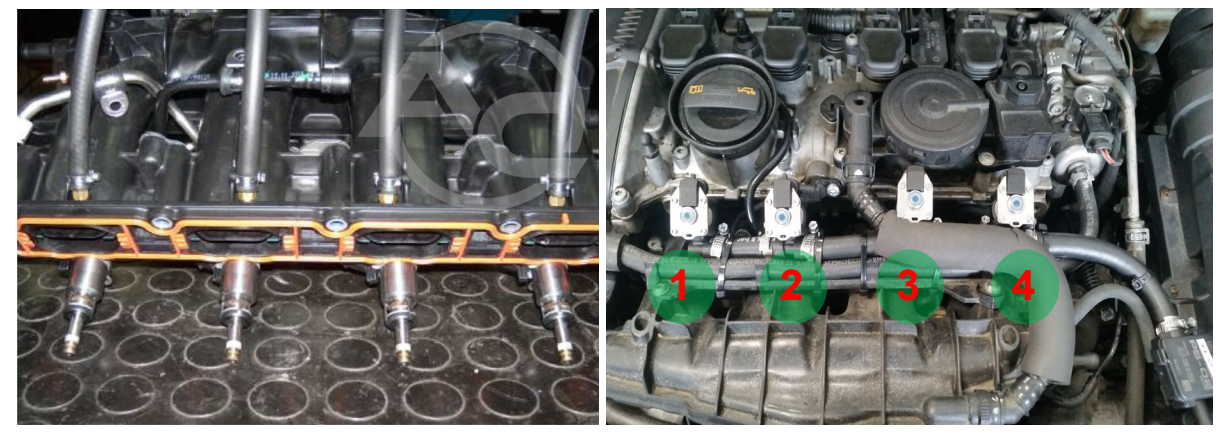

2. Sposób wykonania emulacji wtryskiwaczy benzynowych. W komorze silnika:

• Należy odszukać wiązkę podłączeniową od wtryskiwaczy benzynowych. W miejscu pokazanym na rysunku jest widoczna wtyczka, w której znajdują się przewody do wtryskiwaczy benzynowych.

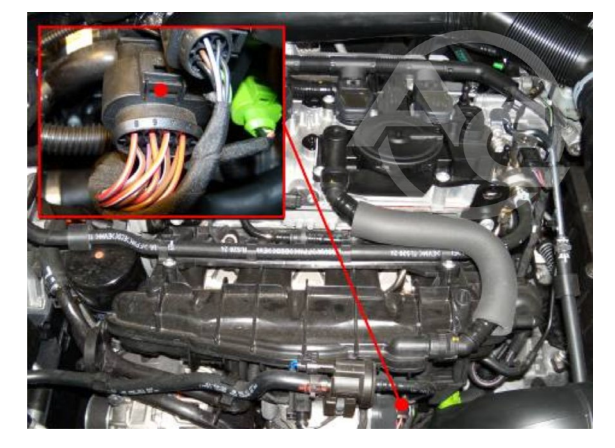

Przy złączu sterownika ECU:

 Podłączenie emulacji wykonać wg tabeli. Jeżeli kolory przewodów nie są zgodne z tabelą, należy kierować się numerami pinów sterownika ECU.

| Kolor przewodu ST/ | a STAG Opis podłączenia Kolor przewodu wtry<br>benzynowego i pin ster  |                                                         | Kolor przewodu wtryskiwacz<br>benzynowego i pin sterownika l | a<br>ECL        | J |  |
|--------------------|------------------------------------------------------------------------|---------------------------------------------------------|--------------------------------------------------------------|-----------------|---|--|
| Żółty              |                                                                        | Wtryskiwacz benzynowy I - do wtryskiwacza Brązowo-żółty |                                                              | Brązowo-żółty   |   |  |
| Żółto-szary        |                                                                        |                                                         | Wtryskiwacz benzynowy I - od ECU samochodu PIN-33A           |                 |   |  |
| Zielony            |                                                                        |                                                         | Wtryskiwacz benzynowy II- do wtryskiwacza Brązowo-fioletowy  |                 |   |  |
| Zielono-szary      | Wtryskiwacz benzynowy II - od ECU samochodu PIN-49A                    |                                                         | PIN-49A                                                      |                 |   |  |
| Czerwony           | Czerwony Wtryskiwacz benzynowy III - do wtryskiwacza Brązowo-niebieski |                                                         |                                                              |                 |   |  |
| Czerwono-szary     | Czerwono-szary Wtryskiwacz benzynowy III - od ECU samochodu PIN-34A    |                                                         | PIN-34A                                                      |                 |   |  |
| Niebieski          |                                                                        |                                                         | Wtryskiwacz benzynowy IV - do wtryskiwacza                   | Brązowo-zielony |   |  |
| Niebiesko-szary    | Niebiesko-szary Wtryskiwacz benzynowy IV - od ECU samochodu PIN-48A    |                                                         |                                                              |                 |   |  |

AC S.A. wszelkie prawa zastrzeżone. Zabronione jest kopiowanie, publikowanie, rozpowszechnianie, udostępnianie czy wykorzystywania w jakikolwiek inny sposób całości lub części danych zawartych w niniejszym dokumencie, w szczególności zdjęć, rysunków, ilustracji, znaków towarowych itp. pod rygorem odpowiedzialności karnej lub cywilnej.

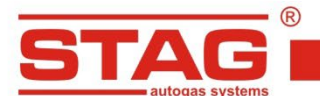

#### 3. Sposób wykonania emulacji czujnika ciśnienia paliwa.

Zlokalizować wtyk czujnika ciśnienia listwy paliwowej. Wtyczka 3-pinowa widoczna na zdjęciu. Przewód do emulacji, (niebieski). Rozciąć w dogodnym miejscu i podłączyć wiązkę emulacji czujnika ciśnienia. Podłączenie można również wykonać przy sterowniku ECU wg tabeli poniżej.

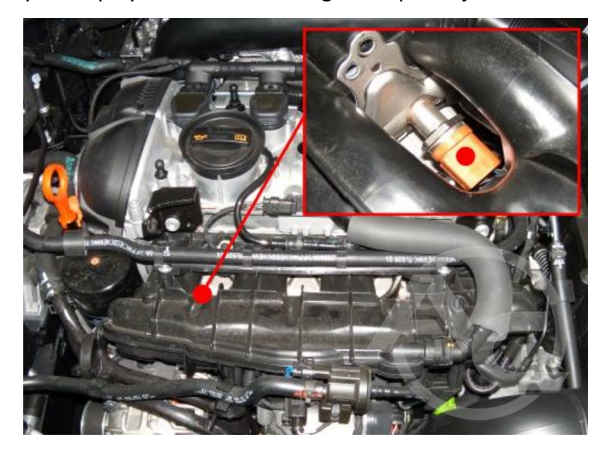

| Kolor przewodu ST/ | AG | Opis podłączenia      | Kolor przewodu czujnika ciśnienia i<br>nr pin w sterowniku ECU |  |
|--------------------|----|-----------------------|----------------------------------------------------------------|--|
| Żółty              |    | Do czujnika ciśnienia | Czarno-szary                                                   |  |
| Zielony            |    | Do sterownika ECU     | PIN-40A                                                        |  |

4. Podłączenia dedykowane.

4.1. Podłączenie komunikacji OBD.

| Kolor przewodu STAG  | Nr pin w złączu OBD |    |
|----------------------|---------------------|----|
| Pomarańczowy         |                     | -  |
| Pomarańczowo-zielony |                     | -  |
| Czarny               |                     | 6  |
| Żółto-czarny         |                     | 14 |

#### 4.2. Podłączenia standardowe.

| Kolor przewodu ST | Kolor przewodu STAG Podłą |                         | Kolor przewodu i nr pin w<br>sterowniku ECU |
|-------------------|---------------------------|-------------------------|---------------------------------------------|
| Brązowy           |                           | Obroty (wałek rozrządu) | Niebiesko-szary<br>PIN-53A                  |

5. Informacje pomocnicze.

5.1. Umiejscowienie sterownika benzynowego.

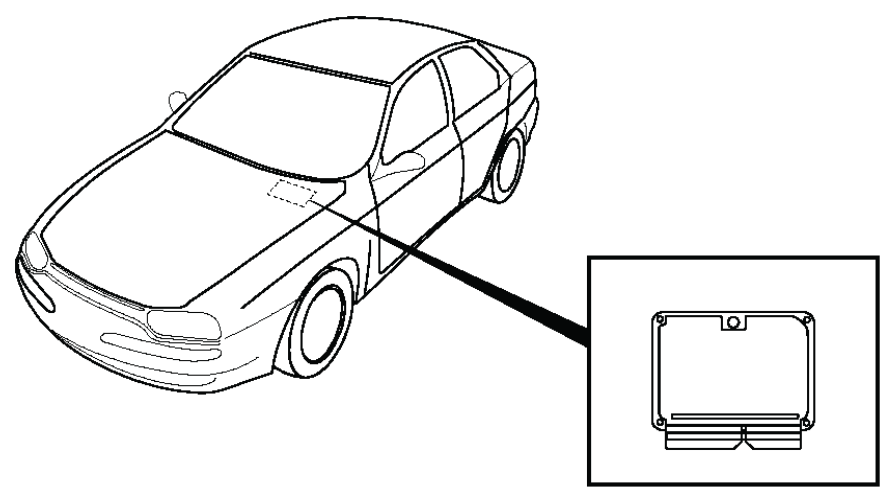

AC S.A. wszelkie prawa zastrzeżone. Zabronione jest kopiowanie, publikowanie, rozpowszechnianie, udostępnianie czy wykorzystywania w jakikolwiek inny sposób całości lub części danych zawartych w niniejszym dokumencie, w szczególności zdjęć, rysunków, ilustracji, znaków towarowych itp. pod rygorem odpowiedzialności karnej lub cywilnej.

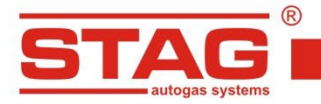

5.2. Widok złącza sterownika benzynowego.

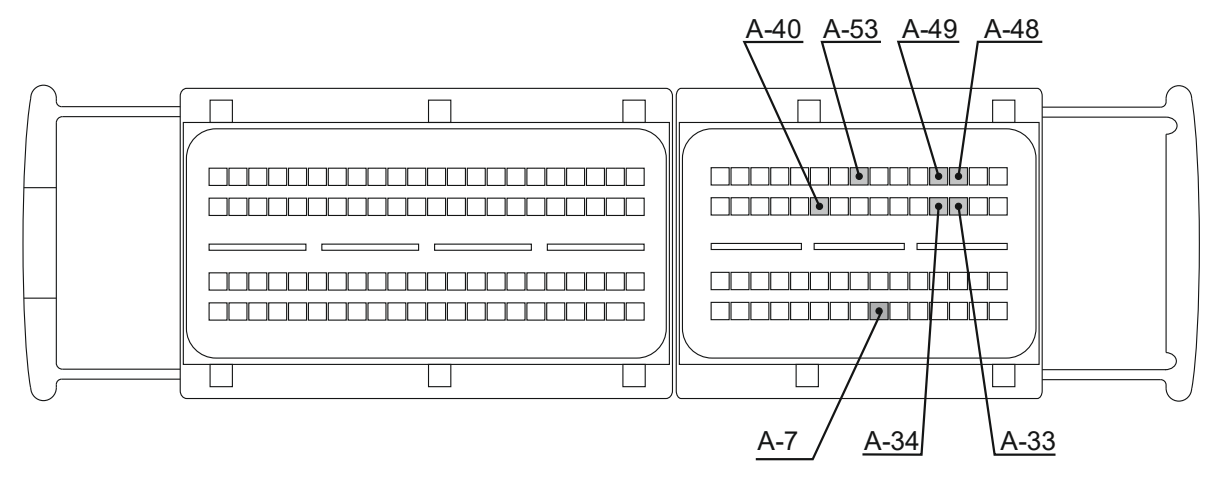

AC S.A. wszelkie prawa zastrzeżone. Zabronione jest kopiowanie, publikowanie, rozpowszechnianie, udostępnianie czy wykorzystywania w jakikolwiek inny sposób całości lub części danych zawartych w niniejszym dokumencie, w szczególności zdjęć, rysunków, ilustracji, znaków towarowych itp. pod rygorem odpowiedzialności karnej lub cywilnej.

# EHC

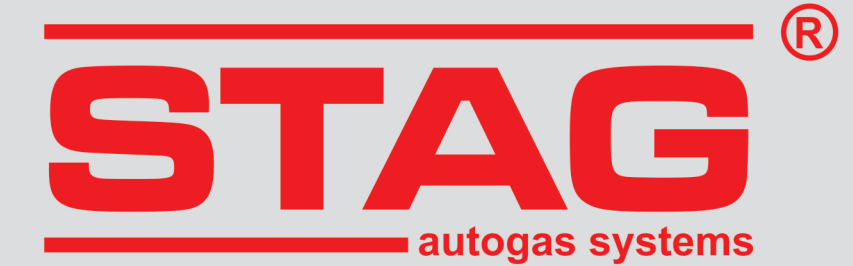

## Guidelines regarding installation **STAG 400 DPI**

## CAEB

2,0 TFSI, 211 KM, 155 kW, Audi A4, 2010r. 2,0 TFSI, 211 KM, 155 kW, Audi Q5, 2011r.

| STAG controller model   | STAG 400.4 DPI model B3              |
|-------------------------|--------------------------------------|
| AcStag calibration code | VW CAEB/CABB/CDNB (2.0 TFSI/1.8 TSI) |
| Document revision       | Rev. 51                              |

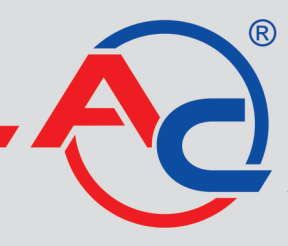

AC S.A. 15-182 Białystok, ul. 42 Pułku Piechoty 50 tel. +48 85 743 81 00, fax +48 85 653 93 83 www.ac.com.pl l info@ac.com.pl

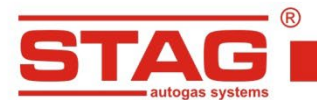

#### Should be installed only injectors and reducers manufactured by AC. Engine code supported by the STAG controller. The list available on the AC website <u>http://www.ac.com.pl/en-services-zone-400dpi</u>

#### 1. Installation of LPG injector nozzles

| Type of gas injectors: | W031 STD |
|------------------------|----------|
| Nozzle size [mm]:      | 2.5 mm   |
| Reducer                | R01 250  |

..........

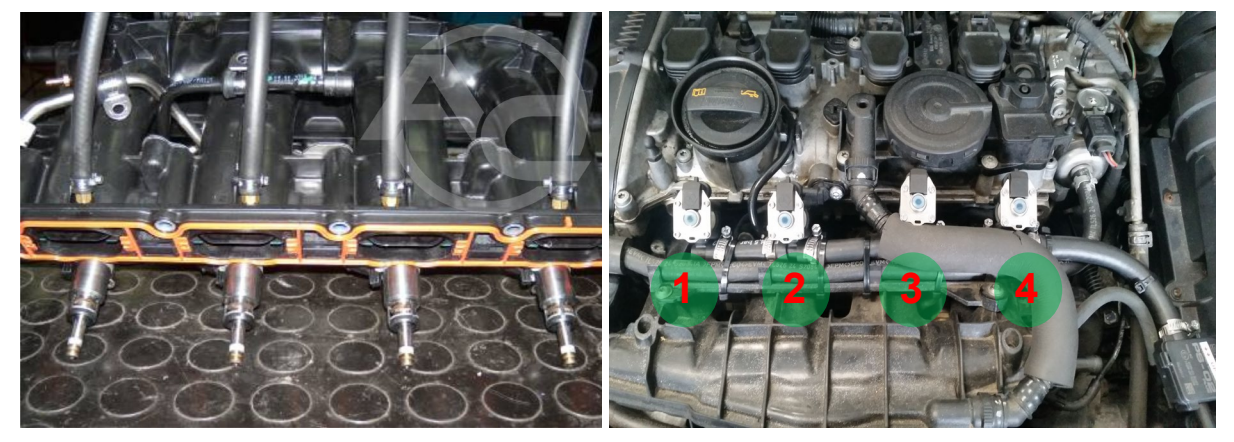

#### 2. Petrol injectors emulation method.

In the engine compartment

• Locate the wiring harness of the petrol injectors. In the location shown in the picture, there is a plug, which includes wires leading to the petrol injectors.

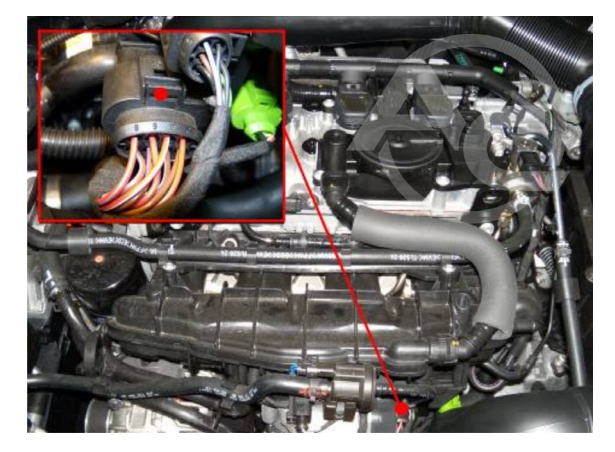

Emulation by the ECU controller's connection

Connect the emulator in line with the table below. If the wire colors are not compatible with the table, you should pay attention to the pin numbers of ECU controller.

| STAG wire colour |                                            | Connection description     Colour of the petrol injector<br>and the controller's pin num |              |
|------------------|--------------------------------------------|------------------------------------------------------------------------------------------|--------------|
| Yellow           | Yellow Petrol injector I - to the injector |                                                                                          | Brown-yellow |
| Yellow-grey      |                                            | Petrol injector I - from vehicle's ECU                                                   | PIN-33A      |
| Green            |                                            | Petrol injector II - to the injector Brown-violet                                        |              |
| Green-grey       |                                            | Petrol injector II - from vehicle's ECU PIN-49A                                          |              |
| Red              |                                            | Petrol injector III - to the injector Brown-blue                                         |              |
| Red-grey         |                                            | Petrol injector III - from vehicle's ECU PIN-34A                                         |              |
| Blue             |                                            | Petrol injector IV - to the injector Brown-green                                         |              |
| Blue-grey        |                                            | Petrol injector IV - from vehicle's ECU PIN-48A                                          |              |

AC S.A. All rights reserved Copying, publishing, distribution, and any usage of the full or partial data included in the herewith document, particularly pictures, drawings, illustrations, trademarks, etc., is strictly prohibited under the law.

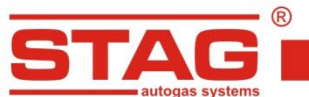

#### 3. Fuel pressure sensor emulation method.

Locate the pin of the fuel channel pressure sensor (shown in the picture, 3-pin plug) or the wiring harness, which includes the signal wire of the pressure sensor (blue). Cut where convenient and connect the pressure sensor emulation harness. Alternatively, the connections can be established by the ECU controller. Complete the connection in line with the table below.

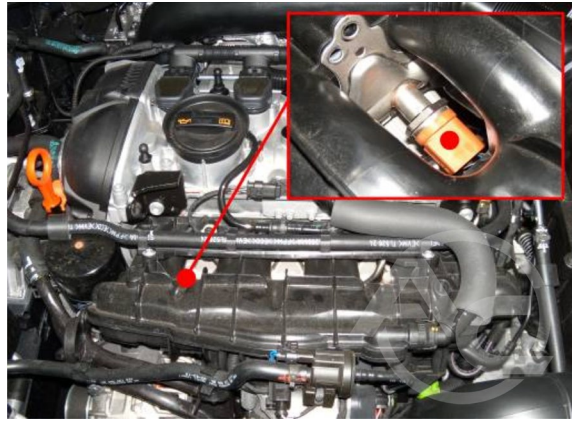

| STAG wire colour | Connection description | Colour of the fuel pressure sensor wire and the controller's pin number |
|------------------|------------------------|-------------------------------------------------------------------------|
| Yellow           | To the pressure sensor | Black-grey                                                              |
| Green            | To the ECU controller  | PIN-40A                                                                 |

#### 4. Dedicated connections 4.1. OBD communication connection

| STAG wire colour | Pin No. in the OBD connector |    |
|------------------|------------------------------|----|
| Orange           |                              | -  |
| Orange-green     |                              | -  |
| Black            |                              | 6  |
| Yellow-black     |                              | 14 |

#### 4.2. Standard connection

| STAG wire colour |  | Connection     | ECU wire colour and the pin<br>number |  |
|------------------|--|----------------|---------------------------------------|--|
| Brown            |  | RPM (camshaft) | Blue-grey<br>PIN-53A                  |  |

- 5. Additional information.
  - 5.1. Location of the petrol controller.

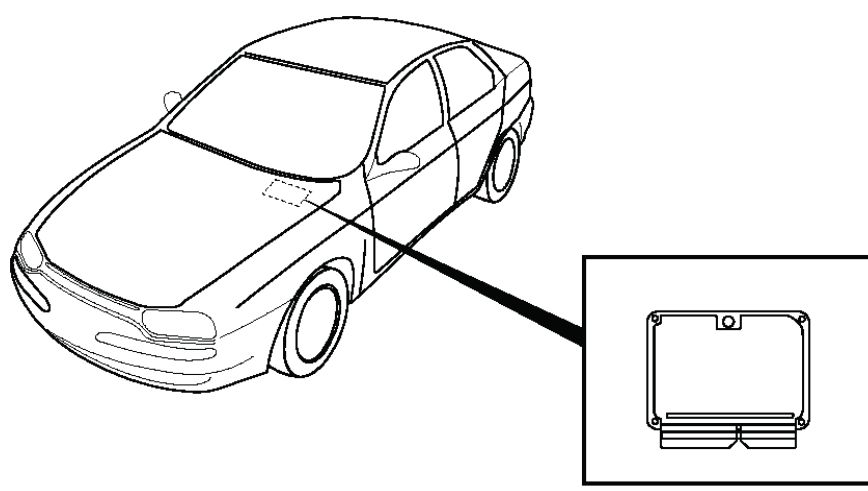

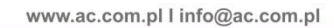

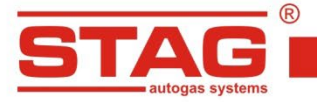

5.2. View of the petrol controller connectors.

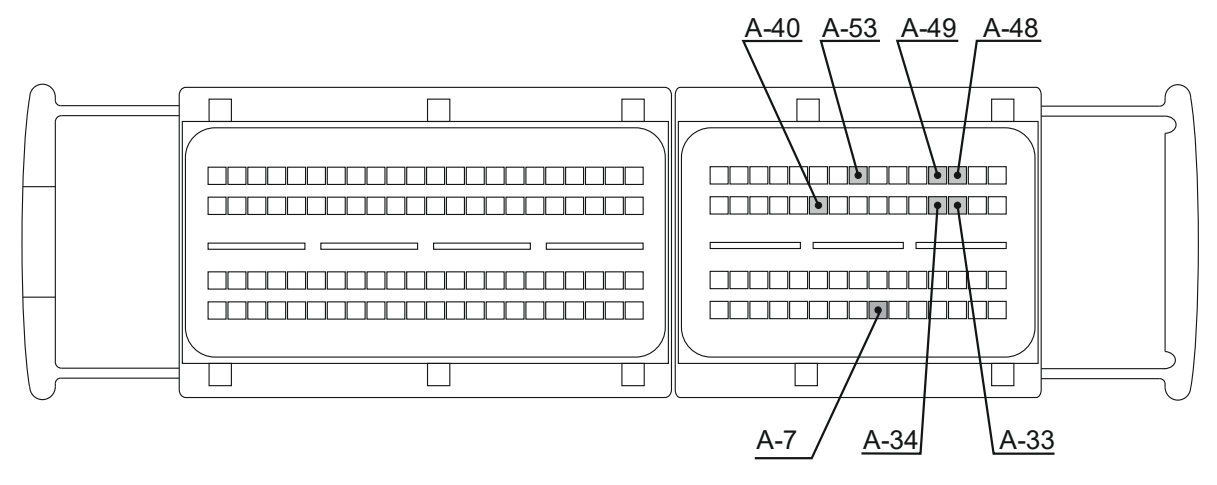

| EAE<br>ST                                                                      | R<br>CACC<br>autogas systems                                                                                          |
|--------------------------------------------------------------------------------|----------------------------------------------------------------------------------------------------|
| Указани<br><b>STAG</b><br>2,0 TFSI, 211 KM<br>2,0 TFSI, 211 KM                 | <b>400 DPI</b><br><b>400 DPI</b><br><b>5 400 DPI</b><br><b>5 6 KW</b> , Audi A4, 2010r.<br>1, 155 kW, Audi Q5, 2011r. |
| Модель контроллера STAG<br>Калибровочный код в<br>AcStag<br>Редакция документа | STAG 400.4 DPI model B3<br>VW CAEB/CABB/CDNB (2.0 TFSI/1.8 TSI)<br>Rev. 51                                            |
| 15-182 Białystol<br>tel. +48 85 743 8<br>www.ac.com                            | AC S.A.<br>k, ul. 42 Pułku Piechoty 50<br>81 00, fax +48 85 653 93 83                                                 |

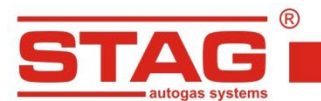

#### Исключительно надо монтировать инжекторы и редукторы производства АС. Двигатель, поддерживаемый моделью контроллера, доступен в списке на веб-сайте <u>http://www.ac.com.pl/ru-serwisy-stag400DPl</u>

1. Монтаж сопел газовых форсунок

| Тип газовых инжекторы: | W031 STD |
|------------------------|----------|
| Размером сопла [mm]:   | 2.5 mm   |
| Тип редуктора          | R01 250  |

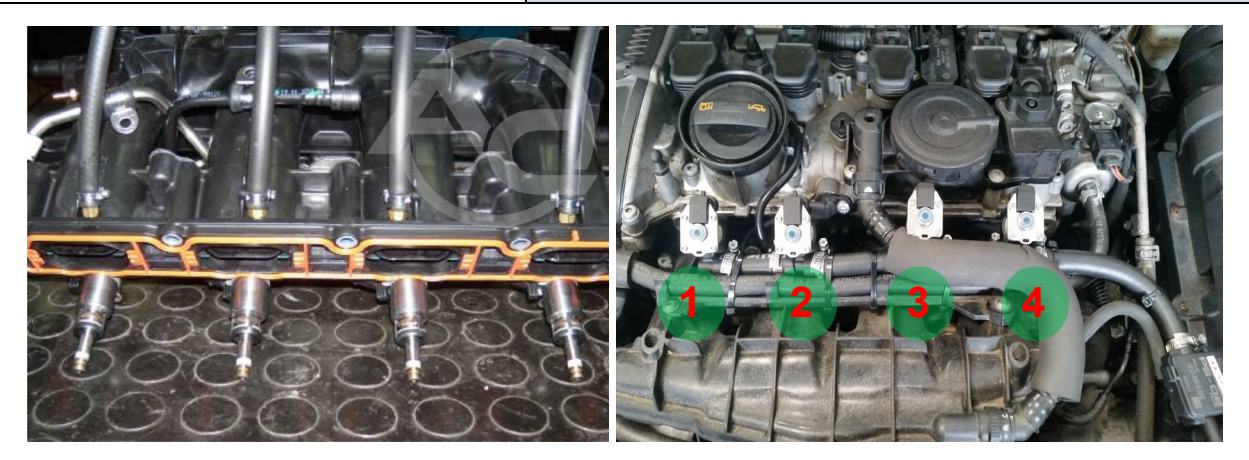

#### 2. Порядок выполнения эмуляции бензиновых инжекторов.

В моторном отсеке

• Следует отыскать присоединительный жгут от бензиновых инжекторов. По месту, указанному на рисунке, видна вставка, в которой находятся провода к бензиновым инжекторам.

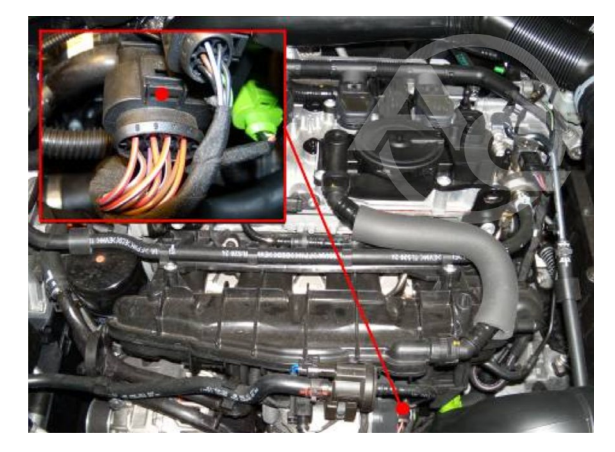

Эмуляция подключением контроллера ЭБУ

• Подключение эмуляции выполнить в соответствии с таблицей. Если цвета проводов не совпадают с таблицей, следует руководствоваться номерами пинов блока управления ECU.

| Цвет провода STAG |  | Описание подсоединения                      | Цвет провода бензинового<br>инжектора и контакт контроллера<br>ECU |  |  |
|-------------------|--|---------------------------------------------|--------------------------------------------------------------------|--|--|
| Желтый            |  | Бензиновый инжектор I - к инжектору         | Коричнево-желтый                                                   |  |  |
| Желто-серый       |  | Бензиновый инжектор I - от ЕСU автомобиля   | PIN-33A                                                            |  |  |
| Зеленый           |  | Бензиновый инжектор II - к инжектору        | Коричнево-фиолетовый                                               |  |  |
| Зелено-серый      |  | Бензиновый инжектор II - от ЕСU автомобиля  | PIN-49A                                                            |  |  |
| Красный           |  | Бензиновый инжектор III - к инжектору       | Коричнево-синий                                                    |  |  |
| Красно-серый      |  | Бензиновый инжектор III - от ECU автомобиля | PIN-34A                                                            |  |  |
| Синий             |  | Бензиновый инжектор IV - к инжектору        | Коричнево-зеленый                                                  |  |  |
| Сине-серый        |  | Бензиновый инжектор IV - от ECU автомобиля  | PIN-48A                                                            |  |  |

AC S.A. все права защищены. Запрещается копирование, публикация, распространение, предоставление кому-либо и использование любым иным образом полностью либо частично данных, содержащихся в настоящем документе, в частности, фотографий, чертежей, иллюстраций, товарных знаков и т.п. под угрозой уголовной и гражданской ответственности.

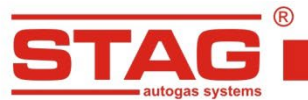

www.ac.com.pl l info@ac.com.pl

#### 3. Порядок выполнения эмуляции датчика давления топлива

Следует отыскать разъем датчика давления топливной планки (на фотографии показан 3-контактный разъем) или жгут, в котором находится сигнальный провод датчика давления (синий). Разрезать в удобном месте и подсоединить жгут эмуляции датчика давления. Подсоединение можно также выполнить при контроллере ECU. Подсоединение выполняется согласно приведенной ниже таблице.

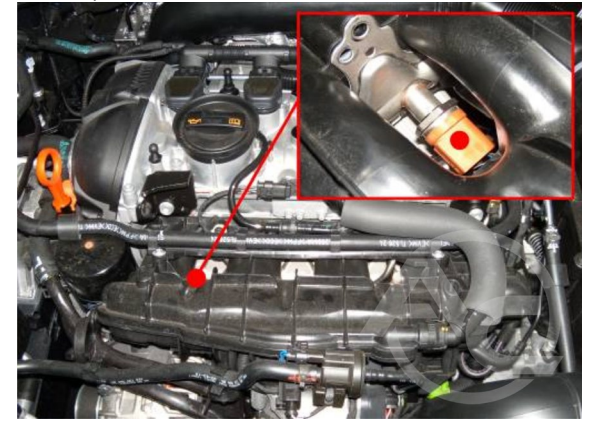

| Цвет провода STAG |  | Описание подсоединения | Цвет провода датчика давления и контакт контроллера ECU |  |
|-------------------|--|------------------------|---------------------------------------------------------|--|
| Желтый            |  | К датчику давления     | Черно-серый                                             |  |
| Зеленый           |  | К контроллеру ECU      | PIN-40A                                                 |  |

### Специальные подключения 4.1. Подсоединение коммуникации OBD

| Цвет провода STAG | № контакта в разъеме OBD |    |
|-------------------|--------------------------|----|
| Оранжевый         |                          | -  |
| Оранжево-зеленый  |                          | -  |
| Черный            |                          | 6  |
| Желто-черный      |                          | 14 |

#### 4.2. Стандартные подсоединения

| Цвет провода STAG |  | Описание подсоединения | Цвет провода и PIN-код<br>контроллера ECU |
|-------------------|--|------------------------|-------------------------------------------|
| Коричневый        |  | RPM (распредвал)       | Сине-серый<br>PIN-53A                     |

5. Вспомогательная информация.

5.1. Расположение бензинового контроллера.

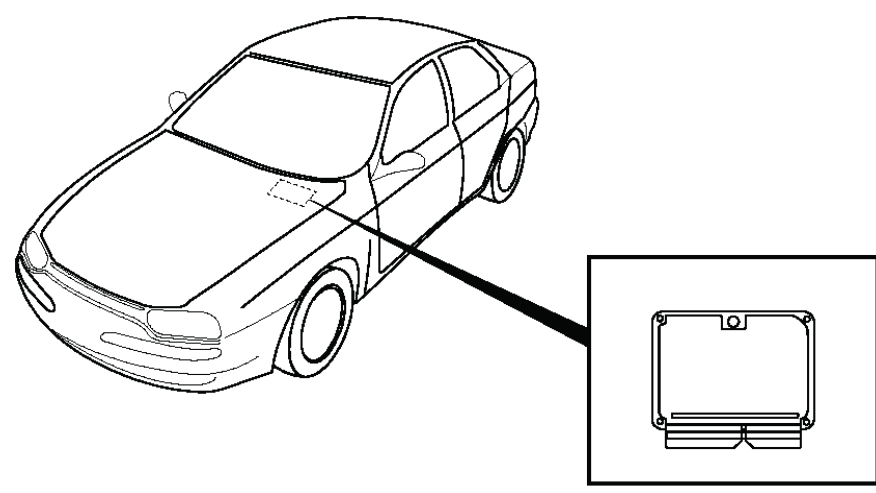

AC S.A. все права защищены. Запрещается копирование, публикация, распространение, предоставление кому-либо и использование любым иным образом полностью либо частично данных, содержащихся в настоящем документе, в частности, фотографий, чертежей, иллюстраций, товарных знаков и т.п. под угрозой уголовной и гражданской ответственности.

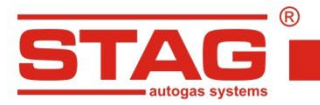

#### 5.2. Вид на разъемы бензинового контроллера.

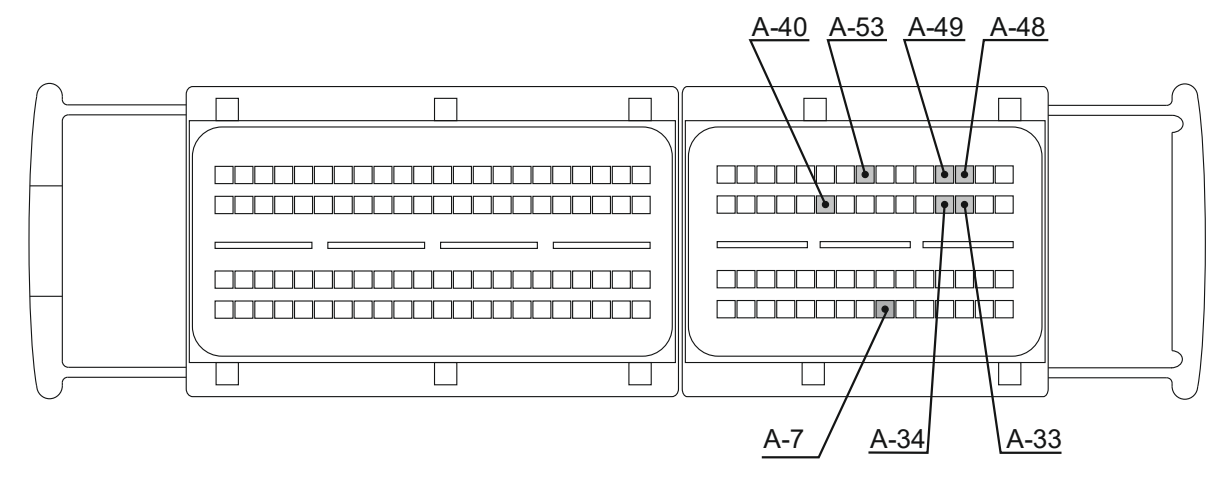

AC S.A. все права защищены. Запрещается копирование, публикация, распространение, предоставление кому-либо и использование любым иным образом полностью либо частично данных, содержащихся в настоящем документе, в частности, фотографий, чертежей, иллюстраций, товарных знаков и т.п. под угрозой уголовной и гражданской ответственности.